# FROST & SULLIVAN

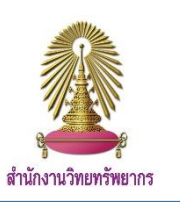

Frost & Sullivan is a business database founded over 50 years, dividing the business into 17 industries by combining business content and education through 360-degree research that is unique to Frost & Sullivan. Covering industries around the world. Focus on emerging markets, Innovation and technology that change Mega Trends etc.

#### How to use the database?

To access to Frost & Sullivan database, users can: 1) Access with Chula IP address, or 2) access at the service points in the university. For the needs of full-text files, please contact at the service points within the university only. See the service point list at <a href="https://www.car.chula.ac.th/upload/library\_2.pdf">https://www.car.chula.ac.th/upload/library\_2.pdf</a>

# 1) Access to the database using Chula IP address

To access to Frost & Sullivan database using Chula IP address you can access <u>www.car.chula.ac.th/curef</u> and click Frost & Sullivan or access directly at <u>https://cds.frost.com</u>. The screen will appear as a picture below.

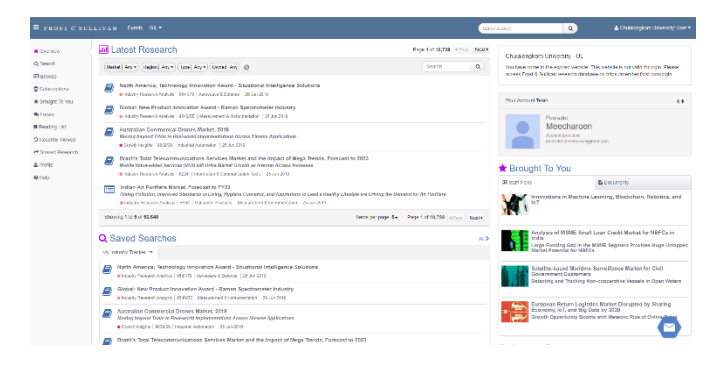

#### Search Method

Click at **Q** Search On the left hand side to search.

1. Basic Search: Type the word you want to search in Quick

Search box. Then click **Q** for search the articles

| Search | ٩ |
|--------|---|
|--------|---|

2. Advance Search: Click the symbol **Q** then the screen will appear as a next picture.

| Find content containing | ng               | Clear | Reset |                |         |
|-------------------------|------------------|-------|-------|----------------|---------|
| all these words:        |                  |       |       | Type the v     | word    |
| any of these words:     |                  |       |       | or phrases you |         |
| but not these words:    |                  |       |       | want to se     | arch    |
| in:                     | the whole docume | ent   | •     |                |         |
| matching words:         | broadly          |       | •     | then click     | QSearch |
| for industry:           |                  |       | •     | for search     | the     |
| in region:              |                  |       | •     | articles       |         |
| published since:        | 2000             |       |       | articles.      |         |
|                         | Search Cancel    |       |       |                |         |

# Search Results

The screen of search results is shown as a picture below.

| = FROST @ SU                                         | LLIVAN Even GL-                                                                                                    | Califox search                             | Q                | Chalaiongkon University' User • |
|------------------------------------------------------|----------------------------------------------------------------------------------------------------|--------------------------------------------|------------------|---------------------------------|
| # Cveniev                                            | Q Search                                                                                                    | Page 1 of 608 (Crow Next+                  |                  |                                 |
| Q Search                                             | none 0, 0, 0 + 0 Mento                                                                                                    | and Seco 200 Owned Any Sorthy Relevance    | Industry Pillers | Market +                        |
| Exceptions                                           | Innovations in Additive Manufacturing and Robots a transmit opening logram (UNIV) installar Assessing ( 5.4/2019                                                                                           |                                            | Now selected     |                                 |
| ★ Drought To You<br>● Forum                          | Innovations in Automation, Online Manufacturing, 3D Printing, and Robots     stuctures Operating Impress   ITTMY  Instature Automation   31 May 2019                                                       |                                            | Region Filters   | Region * Country *              |
| Reading List                                         | Robetic Execkleterans: Readmapping and Impact Analysis     Physical Rhadolitation Only Eleven Opportunities     a Schwarz Analysis (Bank, Amaginet & Behman (Jentema) (Indexid Automation (I))             | Deliverable Types                          | Type +           |                                 |
| <ul> <li>Shared Research</li> <li>Profile</li> </ul> | Innovations in Hespital Communications Platforms, Surgical Robots, Catheter System, and Telehealth Solutions<br>a technical opportunit project (200309) (memory (2009)                                     |                                            | None selected    |                                 |
| @1hip                                                | Olobal: Customer Value Leadership Award - Industrial Robotios     endustri Research Anason   Startob   Industria Autovation   Strep 2010                                                                   |                                            |                  |                                 |
|                                                      | Innovations in Fingerprint ID, Laser Scanners, Robot Sensors, Photoelectric Sensors, Parking Sensors, Flexible Sensor<br>a Technology Operated Engres   ID27197   Measurement & Indonentation   14 An 2019 | s, and 3D image Sensors                    |                  |                                 |
|                                                      | Europe; Enabling Technology Leadership Award - Mobile Robotics Technology Solutions for Warehouse Management<br>• Industry Research Analysis   55/222   Adventive 5 Transportation   30/382 2013           |                                            |                  |                                 |
|                                                      | Innovations in 3D Printing Equipment, Materials, and Robotics<br>a Sochrose Operating System (2019/00) Instatual Advances   10 Col 2018                                                                    |                                            |                  |                                 |
|                                                      | Showing 1 to 8 of 6, 994                                                                                                    | ers perpape 8+ Page 1 ef 428 (chev   Nod.4 |                  |                                 |
|                                                      |                                                                                                    |                                            |                  |                                 |

Select the article to read. When clicking on the title, the main

#### page of the article will appear as picture below.

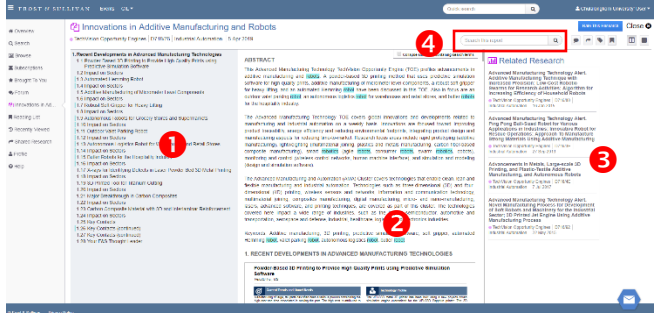

- 1. Table of content
- 4. Search in article
- 2. Full article
- 3. Related Research

# 2) Access at the service points in the university

Request for access with the staff at each service point shown on the list above. Enter the URL <u>https://member.frost.com/</u> from your device(s), and then contact staff to log in to Frost & Sullivan database.

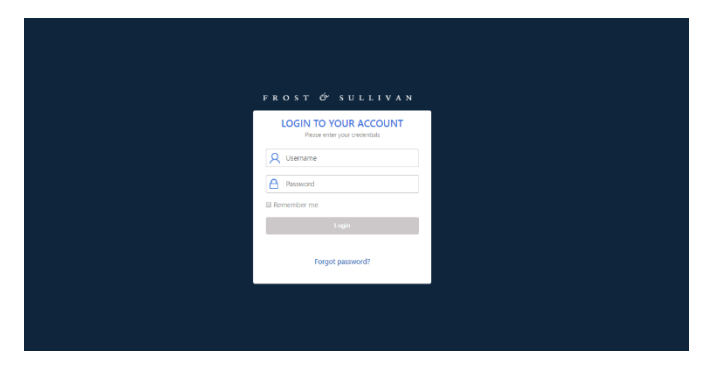

# Search Method

After login, the screen is show as a picture below.

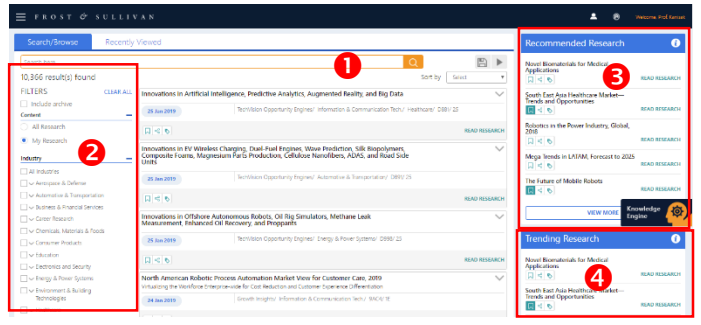

1. Search the article by type words or phrases, then click

to search the articles

2. Limit your results by select the content, types of industry, deliverable types, region and published year.

- 3. Recommended Research
- 4. Trending Research

The main page of the article, the screen is show as a picture below.

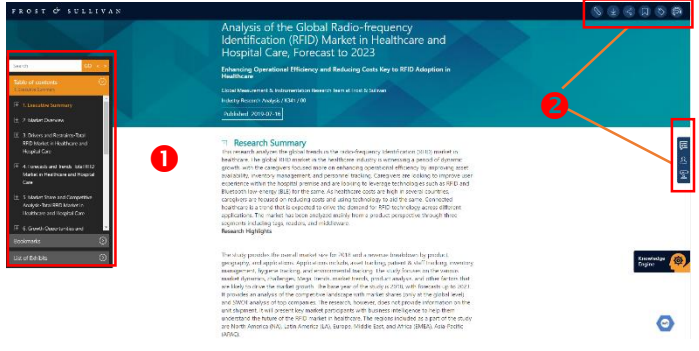

1. Table of content

2. Toolbar

# Download figure and table

Place the cursor on figure or table. A symbol of "Add to Vault" will appear, then click to download figure or table.

# **Executive Summary**

#### Impact of Robotics on the Power Sector

| L | Deployment of robo                               | tic solutions results in operational and monetary benefits. Add to Vault                                                                                                    |
|---|--------------------------------------------------|----------------------------------------------------------------------------------------------------|
|   |                                                  |                                                                                                    |
|   | Focus                                            | Content                                                                                                    |
|   | Main Technology<br>Categories                    | Autonomous; Remotely Controlled; Drone Integrated; Magnetic                                                                                                    |
|   | Main Providers and<br>Solutions Offered<br>Today | There are a number of companies manufacturing and offering robotic solutions that target different<br>ends of the energy value chain. GC ABB. SIEVEN'S MIR Innovation. Heilaa Robotics: Ecopia,<br>and Blueye Pioneer are some of the key <b>robotics</b> solution providers. The <b>robotics</b> solutions offered<br>by these companies are past research and development and currently in application.<br>Some of these solutions include:<br>• Transmission and distribution line inspection robots<br>• Solar panel instaling and monitoring robots<br>• Solar panel icleaning and monitoring robots<br>• Underwater force-integrated robot to monitor offshore wind farms<br>• Climbing robots to inspect and monitor and offshore wind farms<br>• Magnetic robots to inspect and monitor of monitor and offshore wind furbines |
|   | Opportunity<br>Applications                      | The main opportunities/applications have been found in renewable energy, especially in solar and<br>wind power plant sites. Others include transmission and distribution and conventional hydro dams.                                                                                                    |
|   | Main Impact in the                               | Renewable generation sites and associated maintenance operations; transmission and distribution                                                                                                    |

Figure or table will save in Vault, go to VAULT for download it again in PDF file or Zip file by click on the left side in Search Result page. Then the screen is show as a picture below. Click () to select file format and download it.

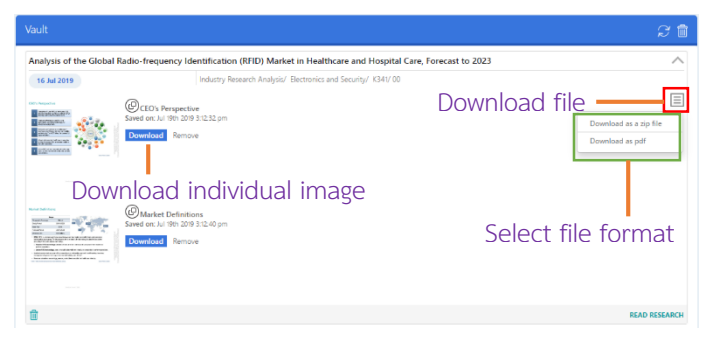

#### Download Full Text File

Click a symbol 👱 on the right hand side in toolbar in main page of article. Then will appear the symbol of PDF File 🔀 Click in this symbol for download Full Text File.

Full-texts can appear as various file extensions (e.g. .pdf, .xlsx, pptx). Depends on the articles' types and displays.

|                                                                                                    |                                                                                                    | 8 8 8 8 8 8 8 |
|----------------------------------------------------------------------------------------------------|----------------------------------------------------------------------------------------------------|---------------|
| Levels Col 4 1                                                                                                    | Analyzis of the Gelos Radio Arequency<br>Identification (RFID) Market in Healthcare and<br>Hooptal Care, Forceast to 2023<br>Market Care, Forceast to 2023<br>Market to 2023<br>Market To 2023<br>Market to 2023<br>Market to 2023<br>Market to 2023<br>Market to 2023<br>Market to 2023<br>Market to 2023<br>Market to 2023<br>Market to 2023<br>Market to 2023<br>Market to 2023<br>Market to 2023<br>Market to 2023<br>Market to |               |
| 1) I Super Colongent Other<br>Integration     10 States Colongent Other<br>Integration     10 States Colongent     10 States Annual Other<br>10 States Annual Other<br>10 States Annual Other<br>10 States Annual Other<br>10 States Annual Other<br>10 States Annual Other<br>10 States Annual Other<br>10 States Annual Other<br>10 States Annual Other<br>10 States Annual Other<br>10 States Annual Other<br>10 States Annual Other<br>10 States Annual Other<br>10 States Annual Other<br>11 States Annual Other<br>10 States Annual Other<br>10 States Annual Other | I Research Supremay:<br>The search ways we got all at the local of the solution gravy the following the type and of dynamic<br>total and the solution of the solution of the solution of the solution<br>solution, and the solution of the solution of the solution of the solution<br>of the solution of the solution of the solution of the solution of the solution<br>of the solution of the solution of the solution of the solution of the solution<br>of the solution of the solution of the solution of the solution of the solution<br>between a solution of the solution of the solution of the solution of the solution<br>of the solution of the solution of the solution of the solution of the solution<br>between a solution of the solution of the solution of the solution of the solution<br>of the solution of the solution of the solution of the solution of the solution<br>of the solution of the solution of the solution of the solution of the solution<br>of the solution of the solution of the solution of the solution of the solution<br>of the solution of the solution of the solution of the solution of the solution<br>of the solution of the solution of the solution of the solution of the solution<br>of the solution of the solution of the solution of the solution of the solution of the solution<br>of the solution of the solution of the solution of the solution of the solution<br>of the solution of the solution of the solution of the solution of the solution of the solution<br>of the solution of the solution of the solution of the solution of the solution of the solution<br>of the solution of the solution of the sol                                                                                                    |               |
| smelluniaes                                                                                                    | The study provides the overall market size for 20 H and a resence torpications by product,<br>proparative, and applications. Applications is load, and works by profers is wall that many inconting<br>market of approximation of the study of the study of the study of the study of the study of the<br>analysis of applications of the study of the study of the study of the study of the study of the<br>analysis of applications of the study of the study of the study of the study of the<br>area being business the study of the study of the study of the study of the study of the study of the<br>study of the study of the study of the study of the study of the study of the study of the<br>study of the study of the study of the study of the study of the study of the study of the<br>study of the study of the study of the study of the study of the study of the study of the<br>study of the study of the study of the study of the study of the study of the study of the<br>study of the study of the study                                                                                                    | Roomadie      |
|                                                                                                    | and obtain an approximate approximate respective constraints. The MOL DOUD (2010) INDUMENDED IN<br>and shapment 11 and present 10 symptomic participants and with balance to be approximate to help these<br>and extended the finitese filter MOD reschering help these the regions included these to help these<br>sectors are approximately approximately approximatel                                                                                                    | Θ             |

By Chanchanit Ketnoi, Research Support Services, Office of Academic Resources, Chulalongkorn University, Issue 2, June 2019